第二版(2022.3.2)

5. 電子ジャーナル(EJ)

電子ジャーナル (Electronic Journal (EJ)) は、インターネット上で閲覧することができ るオンライン版の雑誌のことを言います(雑誌とは、同一タイトルのもと、終期を定めずに 刊行される刊行物を指します)。学内施設からは福岡大学が購読している「電子ジャーナル (EJ)」をすべて閲覧することができるようになっています。学内 PC もしくは FU\_Wi-fi に接 続されたデバイスから閲覧・保存することが可能ですので、ぜひご活用ください。

なお、この資料では、電子ジャーナルの検索方法のうち、

[1] キーワード検索をして読みたい電子ジャーナルを見つける方法

[2] 読みたい電子ジャーナルが決まっているときの検索方法

の2つをご紹介します。

- ※この資料は学内施設から電子ジャーナルを閲覧する方法をご説明しています。 学外から閲覧したい場合は、「No.7 リモートアクセス」編をご覧ください。
- 1. 医学部分館ウェブサイトにアクセスする
  - 福岡大学図書館 医学部分館 のウェブサイトへアクセスします。
     URL <u>https://www.lib.fukuoka-u.ac.jp/med/</u>
  - (2) ウェブサイトのトップページが表示されます。

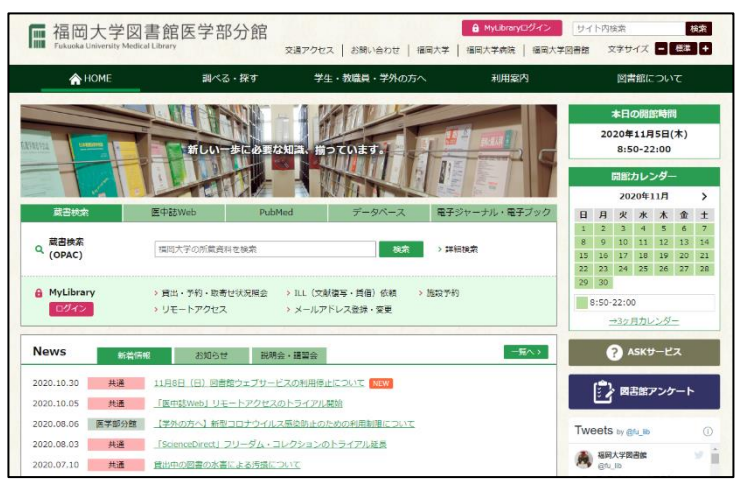

(3) 電子ジャーナルの検索には、画面中央枠にある"蔵書検索(OPAC)"の検索窓や "電子ジャーナル・電子ブック"タブを使用します。

| 蔵書検索               | 医中誌Web   | PubMed              | データベース    | 電子ジャーナル・電子ブック |
|--------------------|----------|---------------------|-----------|---------------|
| Q 蔵書検索<br>Q (OPAC) | 福岡大学の所蔵家 | 料を検索                | 検索        | ₹ > 詳細検索      |
| A MyLibrary        | この<br>こ  | 資料で使用する<br>の 2 つのタブ | るのは<br>です | > 施設予約        |

- 2. キーワード検索をして読みたい電子ジャーナルを見つける
  - (1) まずは、キーワード検索で読みたい電子ジャーナルを見つけてみましょう。
     福岡大学図書館では閲覧可能な電子ジャーナルのタイトルリスト(一覧)を公開していないため、「タイトルに〇〇という単語が入った雑誌を調べたい」というときなどはキーワード検索をおこないます。

画面中央枠の右端に表示されている"電子ジャーナル・電子ブック"タブをクリックします。

|                     | *                        | 歩に必要な知識、揃                | DT())ます。                 |            | リックします       |
|---------------------|--------------------------|--------------------------|--------------------------|------------|--------------|
| 蔵書検索                | 医中誌Web                   | PubMed                   | データベース                   | 電子ジャーナル・電子 | <b>デ</b> ブック |
| 成書検索<br>Q (OPAC)    | 福岡大学の所蔵資料                | 料を検索                     | 検索                       | > 詳細検索     |              |
| ê MyLibrary<br>ログイン | > 貸出・予約・取寄<br>> リモートアクセス | せ状況照会 > ILL(文献<br>> メールア | 就復写・賃借)依頼 ><br>パドレス登録・変更 | 施設予約       |              |

- (2) 画面中央の表示が切り替わり、利用頻度の高い閲覧環境名(和雑誌(日本語雑誌) 用)やタイトル一覧(A-Z)等が表示されます。
  - (※) プラットフォームとは該当する EJ を検索したり閲覧する際に、利用者が使いやすいようにデザインされたサイトになります。

今回は、表示下部のタイトル一覧(下図①)を使用します。

|   | 蔵書検索             | 医中誌Web                                            | PubMed                                                           | データベース                                                                           | 電子ジャーナル・電子ブック                |     |
|---|------------------|---------------------------------------------------|------------------------------------------------------------------|----------------------------------------------------------------------------------|------------------------------|-----|
|   | <b>Q</b> 電子ジャーナル | > メディカルオンラ                                        | イン 学内 > 医書.jp                                                    | (旧Medical Finder) 学内                                                             | 和雜誌(日本語雜誌                    | ;)の |
|   | Q 電子ブック          | > Maruzen eBook                                   | Library 学内                                                       |                                                                                  | 2大閲覧環境名                      |     |
|   | Q キーワード検索        | Title begins with                                 | •                                                                |                                                                                  | 192.242                      |     |
| 1 | Q タイトル一覧         | A     B     C       Q     R     S       ※大量ダウンロード | D     E     F     G       T     U     V     W       などの不正利用を行うと全 | H     I     J     K     I       X     Y     Z     0-9     C       *学の利用が停止される恐れが | - M N O P<br>tther<br>があります。 |     |
| ı |                  |                                                   |                                                                  | )今回はこちらる                                                                         | を使って検索します                    |     |

(3) タイトル一覧の Other ボタンをクリックします。

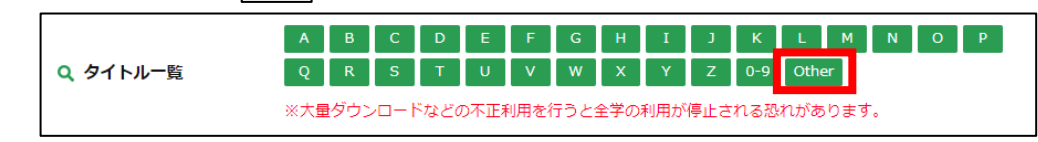

- (4) 新しいブラウザタブに、電子ジャーナル・電子ブック用ページが開きます。検索オプションとして検索窓が表示されますので、
  - ① 「雑誌のみ」にラジオボタンを合わせる
  - ② 検索窓にキーワードを入力(例:「消化器」)

として、検索ボタンをクリックします。

| Fukuoka University Library e-Journal & e-Book                                                                                        |    |
|----------------------------------------------------------------------------------------------------|----|
| 福岡大学図書館電子ジャーナ ①「雑誌のみ」にラジオボタンを合わせる                                                                                                    |    |
| 電子ジャーナル・電子ブックTOP データ・<br>e-Journal & e-Book Top Notes Port e-resources Fukuoka University Library Fukuoka University Medical Library |    |
| ○ すべて ● 雑誌のみ ○ 書籍のみ                                                                                                    |    |
| Title begins with 🗸 消化器                                                                                                    | 検索 |
|                                                                                                    |    |
| 検索結果 $1 \sim 100$ of 31465<br>を表示しています:"Other"                                                                                       |    |
| 前へ 1 2 3 4 5 6 7 8 9 10 315 次へ                                                                                                    |    |
| ページ 1: (58号の電車で女郎買に行つた男が) to /理工学講座/加工の力学入門<br>結果の絞り込み: <u>すべて</u>   <u>雑誌のみ</u>   <u>書籍のみ</u><br>制限: <u>査読済み   オープンアクセス</u>         |    |

| <b>One Point</b> ♀<br>検索窓の左側にあるプルダウ<br>ことができます。ぜひご活用< | ンを活<br>ください | 5用すれば、より絞り込んだ検索をおこなう<br>ハ。 |
|-------------------------------------------------------|-------------|----------------------------|
| Title begins with                                     | ⇒           | (検索窓に入力した)タイトルから始まるもの      |
| Title equals                                          | ⇒           | (検索窓に入力した)タイトルと同一のもの       |
| Title containts all words                             | ⇒           | (検索窓に入力した)すべての単語を含むもの      |
| ISSN/ISBN equals                                      | ⇒           | (検索窓に入力した)ISSN・ISBN と同一のもの |
| ※ISSN: 逐次刊行物(雑誌)に付 <u>4</u>                           | 与される        | る8桁の国際的な固有識別番号             |
| ※ISBN: 図書(雑誌ではない)にf                                   | 寸与され        | 1る13桁の国際的な固有識別番号           |

 (5) 今回は検索窓左側のプルダウンで、「<u>Title begins with</u>」 <(検索窓に入力した) タイトルから始まるもの> を設定して検索したので、タイトルが「消化器」<u>から</u> <u>始まる</u>電子ジャーナルがヒットしました(10 件)。

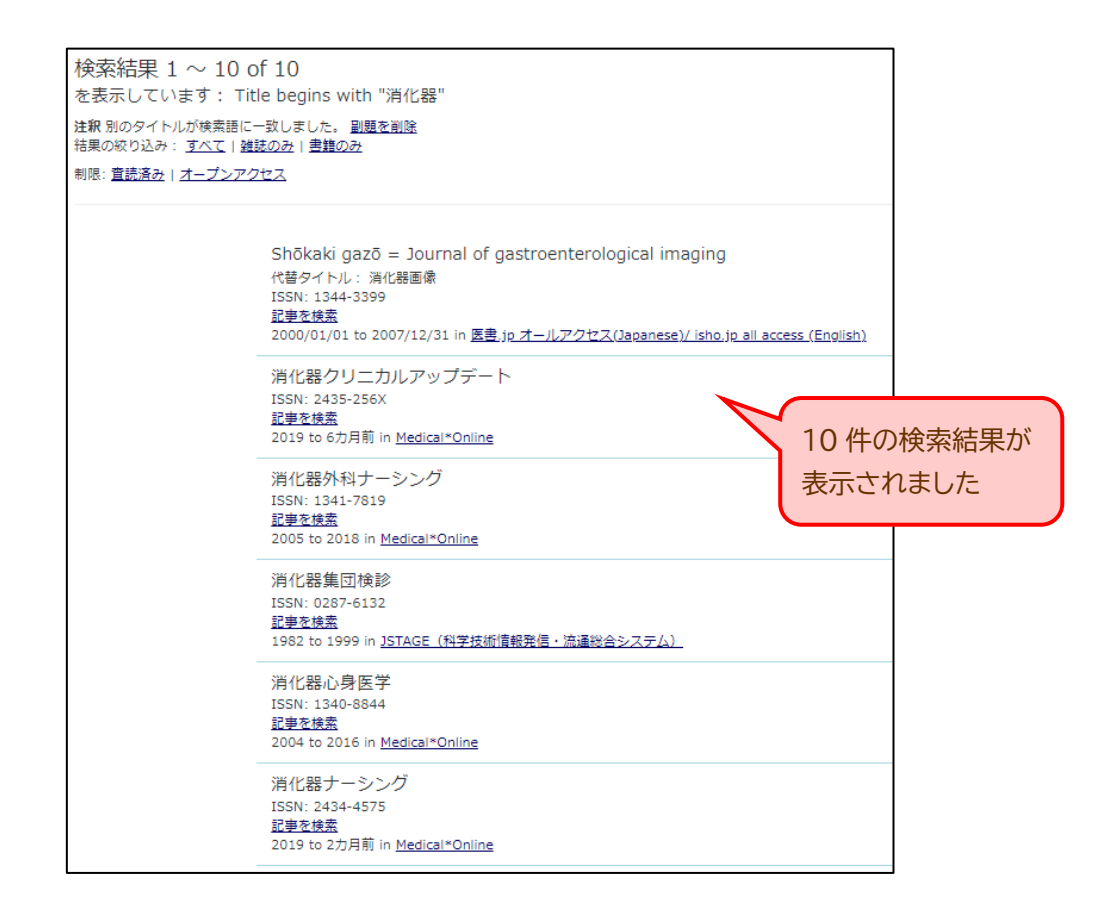

- (6) 検索結果の中の「消化器ナーシング」を閲覧してみます。 1タイトルの行内にはリンク(青字)が複数ありますが、ジャーナル閲覧で特に重要なのは、資料情報の最下行に書かれた情報です。
  - 〈左〉 閲覧可能な出版年の範囲 と、
  - 〈右〉 <u>電子ジャーナルを提供している閲覧環境名</u> が書かれています。

今回の「消化器ナーシング」の場合、

- ① 2019 年発行分 ~ 2か月前まで に発行された巻号 が、
- ② <u>[Medical\*Online] という閲覧環境から読める</u> という意味になります。

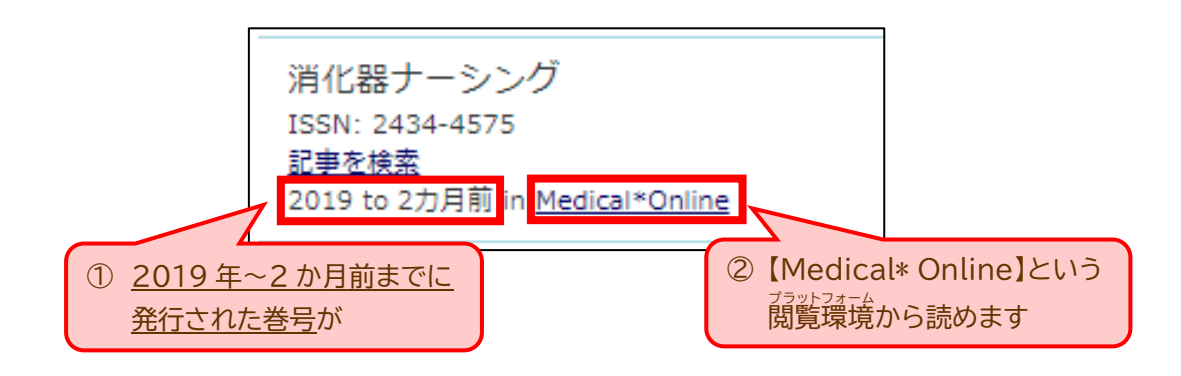

## One PointQ

①電子ジャーナルによって、最新号まで閲覧できるものとできないものがあります。

②閲覧できる閲覧環境名が複数ある場合、<u>閲覧可能年 in 閲覧環境</u> は複数行が 表示されます。閲覧環境によって閲覧可能年が異なりますので、 ご自身が閲覧 したい発行年が含まれているものを選択するようにしてください。

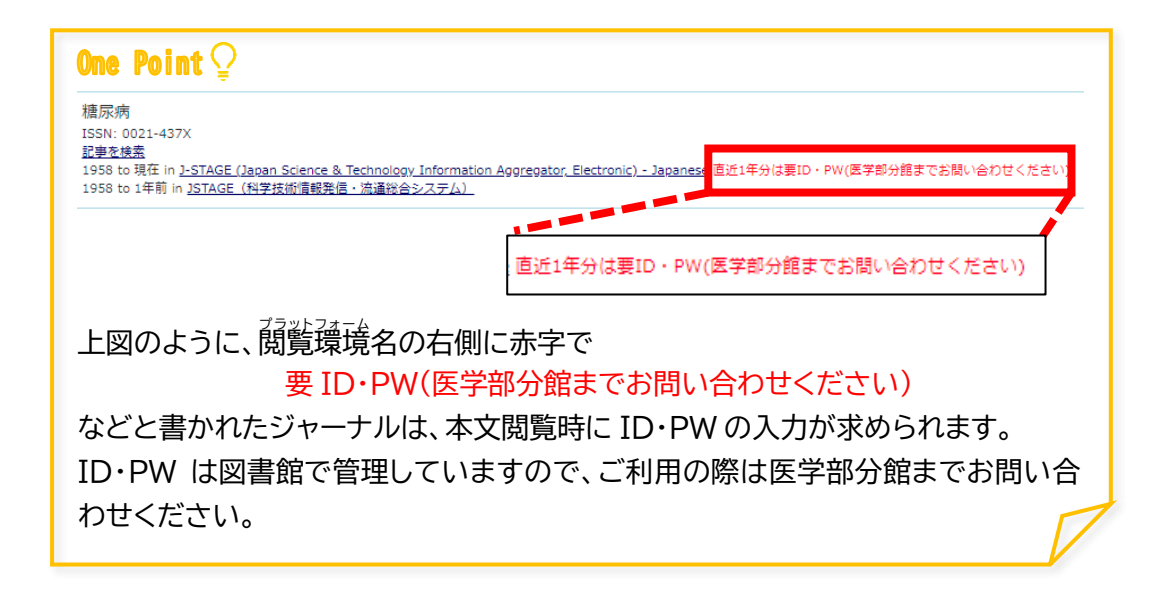

(7) 閲覧環境名をクリックします。

クリックすると、リンク先の「Medical\* Online」へ画面が移動し、雑誌「消化器ナ ーシング」のページが表示されます。

- ① 画面中央の読みたい巻号をクリックします。
- ② その号に掲載されている論文や特集記事の一覧(目次)が表示されます。

| ホーム              | 文献                                                     | 電子書籍                                                                 | くすり                                                              | プロダクト                                           | 医学書販売                 | 市              |
|------------------|--------------------------------------------------------|----------------------------------------------------------------------|------------------------------------------------------------------|-------------------------------------------------|-----------------------|----------------|
| 新情報·特集           | ライブラリサービス                                              | E-Books                                                              | 医薬品検索                                                            | 医療機器・関連サービス検索                                   | 素 メディカルブックセ           | ンター            |
| ーワード検索           | ▼ タイトルで探す                                              | ▶ 分野で探                                                               | ·す ▶ 配信学会・                                                       | 出版社で探す ▶                                        | ガイドライン                |                |
| 文献 > バックナン       | /(-                                                    |                                                                      |                                                                  |                                                 |                       |                |
| て献を検索 ▶          |                                                        |                                                                      | 20<br>✓ 件ずつ表示                                                    | 示 検索 ▶ 2                                        | オプション検索               |                |
| のヒント ロブド         | *意事項                                                   |                                                                      |                                                                  |                                                 |                       |                |
|                  |                                                        |                                                                      |                                                                  |                                                 |                       |                |
|                  |                                                        |                                                                      |                                                                  |                                                 |                       |                |
|                  |                                                        |                                                                      |                                                                  |                                                 |                       |                |
| ナンバー : 消化        | :器ナーシング                                                |                                                                      |                                                                  |                                                 |                       |                |
| ナンバー : 消化        | 器ナーシング                                                 |                                                                      |                                                                  |                                                 |                       |                |
| ナンバー:消化          | *器ナーシング<br>薬効群ごと!                                      | 「解説と便覧で構成し                                                           | ,たベストセラー。『                                                       | 今日の治療薬 2020                                     | )] 🗗                  |                |
| ナンバー:消化          | 器ナーシング                                                 | <b>ご解説と便覧で構成し</b><br>1.jp (メテオ・メディカ,                                 | <b>,たべストセラー。『</b><br>ルブックセンター)                                   | 今日の治療薬 2020                                     | )] 🗗                  |                |
| ウンバー:消化          | 器ナーシング<br>薬効群ごとに<br>www.molcon                         | 「解説と便覧で構成し<br>」jp(メテオ・メディカ。                                          | <b>」たベストセラー。『</b><br>ルブックセンター)                                   | 今日の治療薬 2020                                     | )] @                  | - ドオスマンけ参(ト) パ |
| ·ナンバー:消化         | 器ナーシング<br>葉効群ごと(<br>www.molcon                         | 「解説と便覧で構成し<br>」.jp (メデオ・メディカ)                                        | たペストセラー。 『<br>ルブックセンター)<br>)                                     | 今日の治療薬 2020<br>⊇をクロック                           | )) @<br>オスと           | - ドすることは禁止して   |
| サンバー:消化          | 器ナーシング<br>葉効群ごと(<br>www.molcon<br>この雑誌の増               | 「 <mark>解説と便覧で構成し</mark><br>-jp (メデオ・メディカ)<br>-j号・別冊等は7 ①            | たへストセラー。『<br><sup>ルプックセンター】</sup><br>)希望の巻号                      | <del>う日の治療薬</del> 2020<br>号をクリック                | a e<br>すると            | - ドすることは禁止して   |
| ナンバー : 消化        | 器ナーシング<br>薬効群ごと(<br>www.molcon<br>この雑誌の増<br>年          | F <b>解説と便覧で構成し</b><br>.jp (メデオ・メディカ)<br>1号・別冊等はア 1                   | <del>たへストセラー。『</del><br><sup>ルプックセンター)</sup><br>)希望の巻号           | 今日の治療業 2020<br>号をクリック<br>Vol. / No.             | <sup>り 6</sup><br>すると | -ドすることは禁止して    |
| <b>ナンバー : 消化</b> | 器ナーシング<br>薬効群ごと(<br>www.molcon<br>この雑誌の増:<br>年<br>2020 | F <b>解説と便覧で構成し</b><br>Mijp (メデオ・メディカ)<br>J号・別冊等は7 1<br>25-1 25-2 25- | たペストセラー。『<br><sup>ルブックセンター</sup><br>)希望の巻き<br>-3 25-4 5-5 25-6 2 | 今日の治療薬 2020<br>号をクリック<br>VOI. / NO.<br>5-7 25-8 | りゅ<br>すると             | -ドすることは禁止して    |

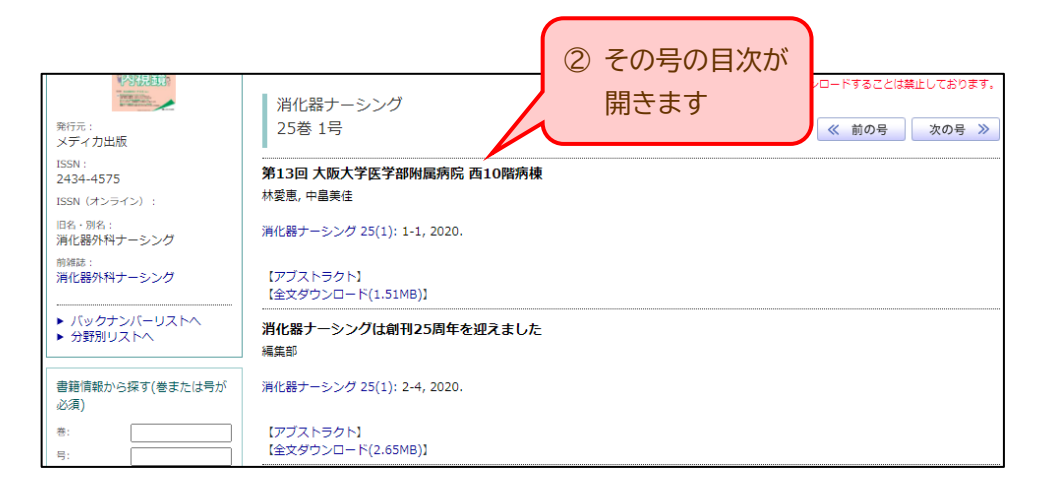

#### 目次1件ずつの表示内容は以下のとおりです。

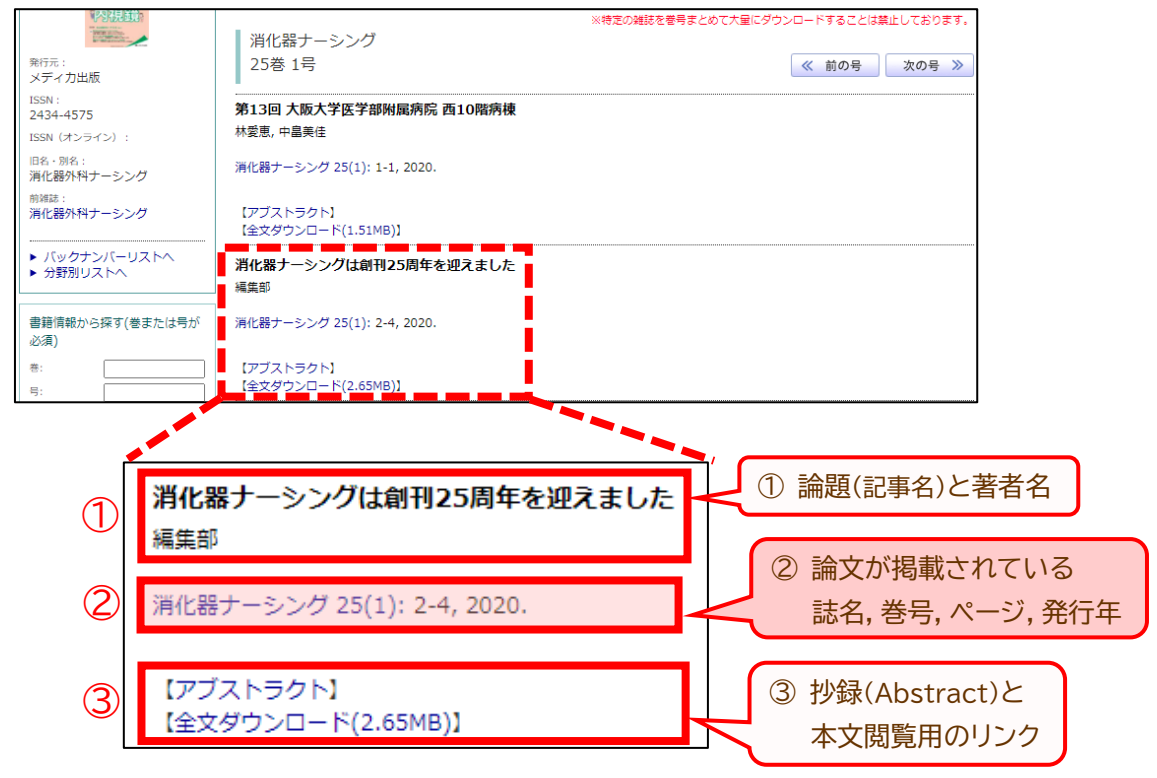

(8) 読みたい論文が見つかったら、【全文ダウンロード(○○MB)】の表示をクリックすれば PDF が開き、本文を閲覧することができます。開いた PDF は、FU\_box などのストレージサービスへの保存のほか、印刷が可能です。

利用終了時は、ブラウザを閉じれば終了となります(ログアウト不要です)。

メディカルオンラインのさらに詳しい使い方を知りたい方は、<u>メディカルオンラ</u> <u>イン利用者向けマニュアル</u>をご覧ください。 (医学部分館ウェブサイト"データベース一覧"からも閲覧できます)

#### Caution 🌗

短時間に集中的に全文閲覧をおこなうと、不正な大量ダウンロードとみなされて 大学全体からのアクセスが停止(ペナルティ)となる場合があります。文献を閲覧 する際は、気になったものをやみくもに全文閲覧せずに、抄録(Abstract)で概要 を確認してから必要な論文のみ閲覧するようにしてください。

### One Point Q

閲覧環境によってレイアウトは異なりますが、表示内容はほぼ変わりません。 論文が閲覧できない(PDF をダウンロードできる旨の表示がない,ショッピング カート♀ヤ、鍵の閉じた南京錠合のアイコンが表示されていてダウンロードしよう とすると課金を要求されるなど)場合は、福岡大学が購読していない電子ジャーナ ル巻号である可能性があります。その場合は、

- 福岡大学図書館が冊子体を所蔵していないか調べる(貸出や館内コピーができます)
- 福岡大学図書館に所蔵がない場合、ILL<文献複写・相互貸借>で他大学から文献の コピーを取り寄せる

など、本文を閲覧できる他の方法をお試しいただくか、図書館医学部分館へお問い 合わせください。

※ILL のやり方は、「No.8 ILL(文献複写・貸借)」編をご覧ください。

- 3. 読みたい電子ジャーナルが決まっている
  - (1) つづいて、読みたい電子ジャーナルが決まっているときの検索方法です。

まず、希望する電子ジャーナルが閲覧できるかを調べます。

ウェブサイト中央枠の右端に表示されている"電子ジャーナル・電子ブック"タブ をクリックし、画面中央の表示を切り替えます。

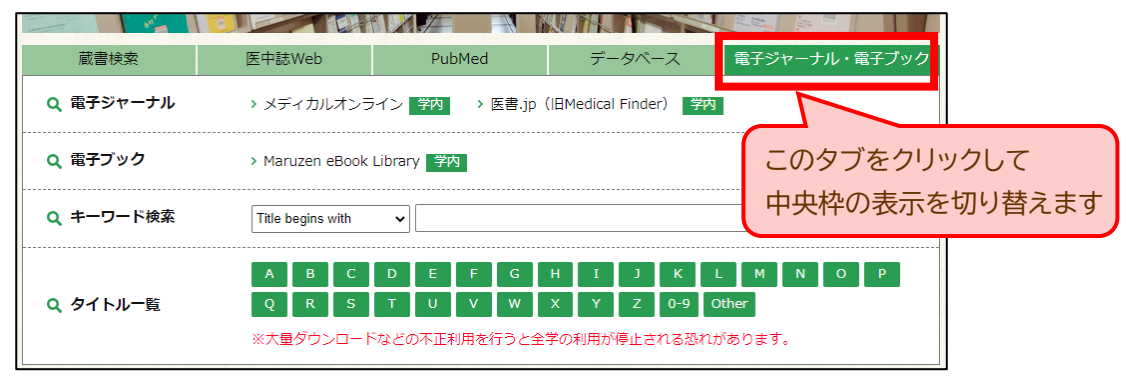

(2) 今回はキーワード検索を使ってみましょう。
 キーワード検索の検索窓に、検索したいジャーナルのタイトルを入力して
 ボタンをクリックします。

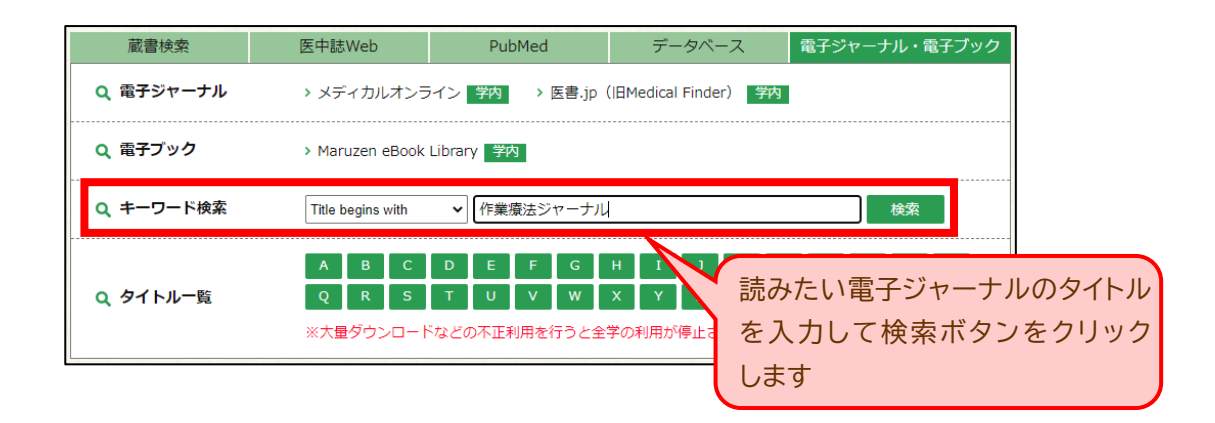

# One Point Q

- キーワード検索は、漢字/かな/アルファベット変換が一致していないと検索され ない場合がありますのでご注意ください。
- ② 検索窓の左側にあるプルダウンを活用すれば、より絞り込んだ検索をおこなうことができます。詳しくは p.3 の One Point をご覧ください。
- (3) 検索結果が1件表示されました。

電子ジャーナルタイトルの下に、閲覧可能な出版年の範囲と提供している閲覧環境 名が記載されています。

今回の「作業療法ジャーナル」の場合、

- <u>2013 年発行分から最新号(present)まで</u>を、
- ② <u>「医書.jp」という閲覧環境</u>で読むことができます。

| Fukuoka University Library e-Journal & e-Book                                                                                                    |         |
|----------------------------------------------------------------------------------------------------|---------|
| 福岡大学図書館 電子ジャーナル・電子プック                                                                                                    |         |
| 電子ジャーナル・電子ブックTOP データベース・電子ジャーナル利用上の注意 福岡大学図書館TOP 医学振分館TOP 医学振分館TOP とないない しょうしゅつき まっとうしゅつき まんしょう マイン しゅうしゅう しゅうしゅう しゅうしゅう しゅうしゅう しゅうしゅう しゅうしゅう しゅうしゅう しゅうしゅう しゅうしゅう しゅうしゅう しゅうしゅう しゅうしゅう しゅうしゅう しゅうしゅう しゅうしゅう しゅうしゅう しゅうしゅう しゅうしゅう しゅうしゅう しゅうしゅう しゅうしゅう しゅうしゅう しゅうしゅう しゅうしゅう しゅうしゅう しゅうしゅう しゅうしゅう しゅうしゅう ほうしゅう しゅうしゅう しゅうしゅう しゅうしゅう しゅうしゅう しゅうしゅう しゅうしゅう しゅうしゅう しゅうしゅう しゅうしゅう しゅうしゅう しゅうしゅう しゅうしゅう しゅう |         |
| ● すべて ○ 雑誌のみ ○ 書籍のみ                                                                                                    |         |
| Title begins with                                                                                                    | 検索      |
| 接索オブションの詳細を表示する.▼                                                                                                    |         |
|                                                                                                    |         |
| 検索結果 $1 \sim 1$ of $1$<br>を表示しています: "作業療法ジャーナル"                                                                                                    |         |
| は釈別のタイトルが検索語に一致しました。 <u>副題を削除</u><br>は思いなりはつい、オッチャートが見たので、                                                                                                    |         |
| 初来の水り207: <u>3へに  通転のの</u><br>  制限: <u>査読済み   オープンアクセス</u>                                                                                                    |         |
|                                                                                                    |         |
| 作業療法ジャーナル                                                                                                    |         |
| ISSN: 0915-1354<br>記事を検索                                                                                                    |         |
| 2013/01/01 to 現住 in <u>陸吉.jo オールアクセス(Japanese)/ isho.jo all access (English)</u>                                                                                                    |         |
|                                                                                                    |         |
|                                                                                                    |         |
|                                                                                                    |         |
| 1F未須広ンヤーノル<br>ISSN: 0015-1354                                                                                                    |         |
| 記事を検索                                                                                                    |         |
| 2013/01/01 to 現在 in <u>医書.jp オールアクセス(Japanese)/ isho.jp all access (English)</u>                                                                                                    |         |
|                                                                                                    | プラットフォー |
| ① 2013 年発行分~                                                                                                    | こいう閲覧環境 |
| ーーーーーーーーーーーーーーーーーーーーーーーーーーーーーーーーーーーー                                                                                                    | ができます   |
|                                                                                                    |         |

(4) 閲覧環境名をクリックします。

リンク先の「医書.jp」へ移動し、「作業療法ジャーナル」のページが表示されます。 画面の左側にバックナンバーを選択できる箇所がありますので、希望の巻号(今回 は例として 52 巻 1 号)をクリックします。

| 基本情報                                        | 作業療法ジャーナル 54巻11号 (2020年10月)                                          |
|---------------------------------------------|----------------------------------------------------------------------|
|                                             | -前の号<br>選択した文献の 文献概要な表示する ◆ 書誌情報をダウンロードする さ<br>□すべて選択<br>特集 ICFと作業療法 |
| 作業療法ジャーナル<br>54巻11号 (2020年10月)              | □ <b>扉</b><br>村井 千賀,江藤 文夫,竹内 さをり                                     |
| 電子版ISSN:<br>印刷版ISSN:0915-1354<br>三輪書店       | 今回は52巻1号を閲覧したいので                                                     |
| <ul> <li>お気に入り登録</li> <li>最新号をみる</li> </ul> | ここで希望の巻をクリック、つづけて                                                    |
| 削対応<br>・理学療法と作業療法                           | 読みたい号を選択します                                                          |
| バックナンバー(●閲覧可)<br>・● 54巻(2020年)              | □ 活動と参加に貢献する佐澤療法について、生活行為点トマネミメント専興の分析から                             |
| ▶ ● 53巻(2019年)                              |                                                                      |
| ▶ ● 52巻(2018年)                              | 54巻11号, 2020年10月, pp.1181-1186                                       |
| ▶ ● 51巻(2017年)                              | 😑 文献概要を表示 🗋 💭 PDF(880KB) 🛛 🔐 観覧可 📚                                   |
| ▶ ● 50巻(2016年)                              |                                                                      |
| → ● 48巻(2014年)                              | □ ICFと作業療法—作業療法士養成教育の今後の展望                                           |
| ▶ ● 47巻(2013年)                              | 鈴木 麥治<br>54巻11号,2020年10月,pp.1187-1193                                |

(5) 52 巻1号に掲載されている論文や特集記事の一覧(目次)が表示されました。 目次1件ずつの表示内容は以下のとおりです。

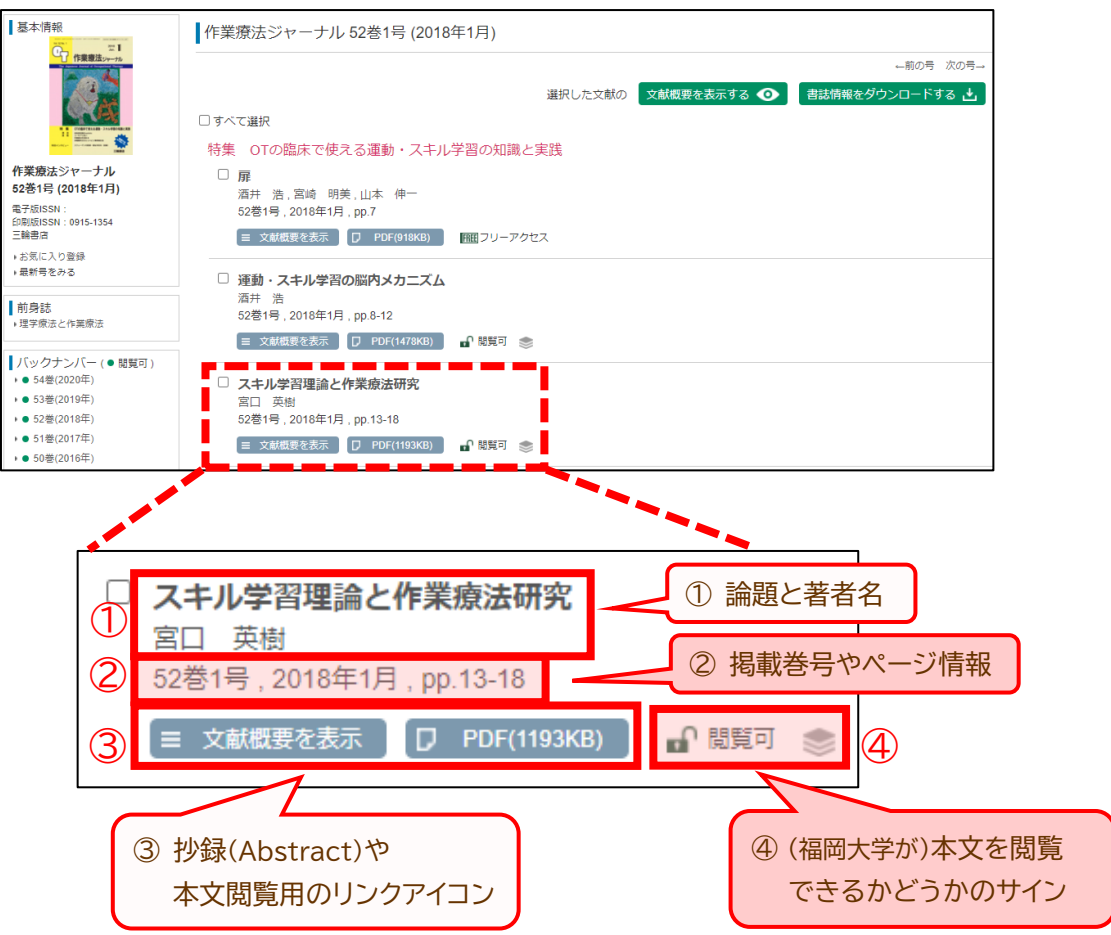

(6) 上記の場合、「閲覧可」となっていますので、
 PDF(470KB) ボタンをクリックすれば
 PDF が開き、本文を閲覧できます。開いた PDF は印刷のほか、FU\_box などのストレージサービスにも保存可能です。
 利用終了時は、そのままブラウザを閉じれば終了となります(ログアウト不要です)。

#### Caution 🕕

短時間に集中的に全文閲覧をおこなうと、不正な大量ダウンロードとみなされて 大学全体からのアクセスが停止(ペナルティ)となる場合があります。文献を閲覧 する際は、気になったものをやみくもに全文閲覧せずに、抄録(Abstract)で概要 を確認してから必要な論文のみ閲覧するようにしてください。

#### One Point Q

課金表示が出て、論文を閲覧できないときは、福岡大学が購読していない電子ジャーナル巻号の可能性があります。その場合は、別の閲覧方法がありますので、そちらもご検討ください。詳しくは p.7 の One Point をご覧ください。

- 4. "蔵書検索(OPAC)"から電子ジャーナルを検索する
  - (1) 蔵書検索(OPAC)からも電子ジャーナルを検索することができます。
     まず、蔵書検索窓に閲覧したい電子ジャーナルのタイトルを入力して
     ボタン をクリックします。

| 蔵書検索                          | 医中誌Web                   | PubMed      | データベース                  | 電子ジャーナル・電子ブック      |
|-------------------------------|--------------------------|-------------|-------------------------|--------------------|
| Q <mark>蔵書検索</mark><br>(OPAC) | 作業療法ジャーナ                 | Ч           | 検索                      | > 詳細検索             |
| A MyLibrary                   | > 貸出・予約・取寄<br>> リモートアクセス | せ状況照会 蔵書 読み | ≣検索(OPAC)の<br>みたいジャーナル・ | )検索窓に<br>タイトルを入力して |
|                               |                          | 検索          | マボタンをクリック               | フします               |

(2) 検索結果一覧が表示されます。画面左側の絞込項目に"データ種別"が表示されていますので、「電子ジャーナル」にチェックを入れます。そうすることで資料の種類が「電子ジャーナル」のものだけが表示され、探しやすくなります。

| 福岡大学(OPAC) CiNii Articles(日本の論文                             | でをさがす) CiNii Books(大学図書館の本をさがす)   | IRDB(学術機関リポジトリデータベース)                             | 国立国会図書館サーチ    |                       |
|-------------------------------------------------------------|-----------------------------------|---------------------------------------------------|---------------|-----------------------|
| 蔵書検索 福岡大学(OPAC)を検索                                          | します。                              |                                                   |               |                       |
| ⊕検索条件を開く                                                    | 検索結果が表                            | 示されたら                                             |               |                       |
| 絞込項目                                                        | ☆結果 ■ 電子ジャーナル                     | ルにチェック√をつ                                         | っけて           |                       |
| データ種別     検ジ       副 金てのデータ種別     該当       回 回曹 (1)     (1) | #+-▽-ド 資料形態を絞                     | り込むと探しやす                                          | くなります         |                       |
| ○ 前時 (2) ○ 面子ジャーナル (2)                                      | 2 全選択 ○ メール送信 ○ フ                 | アイル出力 🕞 EndNote Basic出力 📝 道訳した資料の                 | 詳細表示          |                       |
| □<br>所蔵館<br>医学部分類 (3)<br>オンライン資料 (2)                        | 1. テクニカルエイ     最新版、- 東京: 三     回書 | ド : 福祉用具の選び方・使い方 / 作業<br><sup>編書店</sup> , 2003.12 | 療法ジャーナル編集委員会, | 松尾清美, 窪田静編集           |
|                                                             | 状態                                | <ul> <li>要次所在</li> <li>医学部分館 回信</li> </ul>        | 3             | 請求記号<br>WB 320/SA16/1 |

(3) 電子ジャーナル版の「作業療法ジャーナル」が見つかりました。 タイトルをクリックします。

| 絞込項目                                                | 検索結果 本学の所蔵を検索した              | こ結果です。電子ブック・電子ジャーナルは詳細画面でし                 | JRLをクリックすると#          |
|-----------------------------------------------------|------------------------------|--------------------------------------------|-----------------------|
| デー <b>夕種別</b><br>() 全てのデータ種別<br>() 図書 (1)           | 検索キーワード:作業療法ジャーナル<br>該当件数:2件 |                                            |                       |
| <ul> <li>□ 雑誌 (2)</li> <li>図 電子ジャーナル (2)</li> </ul> | ● 全選択                        | ◎メール送信 ()ファイル出力 (● EndNote Basic出力 図       | <b>溢択した資料の詳細表示</b>    |
| 所蔵館<br>オンライン資料 (2)                                  |                              | 大阪作業療法ジャーナル<br>: 大阪府作業療法士会<br>1000 電子ジャーナル | 電子ジャーナル版が             |
| 出版者<br>大版府作業療法士会(1)                                 | □ 2.                         | 作業療法ジャーナル<br>10 電子ジャーナル                    | 電」 クレークル版が<br>見つかりました |
| 言語<br>日本語 (2)                                       | <b>ビ</b> 金羅択                 | ◎メール送信 ⑦ ファイル出力 @ EndNote Basic出力          | タイトルをクリックします          |

(4) 資料の詳細画面が開きます。

「↓ ボタンをクリックすると、閲覧環境へ移動します。

これより先の手順は p.8~9【3.(4)~(6)】と同じですので、そちらをご参照ください。

|              | 作業療法                 | ミジャーナル                 | ۶.                             |                        |                     |                  |                                                                 |                  |                           |
|--------------|----------------------|------------------------|--------------------------------|------------------------|---------------------|------------------|-----------------------------------------------------------------|------------------|---------------------------|
|              | データ種別                | 電子ジャーナ                 | フレ                             |                        |                     |                  |                                                                 |                  |                           |
|              | 書誌ID                 | OJ00041946             | 5                              |                        |                     |                  |                                                                 |                  |                           |
|              | ┏ 所蔵情報               | 報を非表示                  |                                |                        |                     |                  |                                                                 |                  |                           |
|              | 📕 所蔵巻号               | 一覧                     |                                |                        |                     |                  |                                                                 |                  |                           |
| <b>a</b>     | URL                  | 所在                     | 巻号                             | 年次/刊<br>行日             | 資料番号                | 状態               | AKKE                                                            | 予約               | 請求記号                      |
| $\mathbb{D}$ | しまします。               | ライン資料                  | 01/01/2013 -                   |                        | EJ00000049270       |                  | 医書.jp オールアクセス(Japanese)/ isho.jp all access (English)           |                  |                           |
| 2            | ▲ 文言語<br>冊子体<br>● 書評 | 日本語作業療法ジャ              | - <b>ナ</b> ル                   |                        |                     |                  | <ol> <li>福岡大学が閲覧できる出<br/>記載されています。左の<br/>クリックすると閲覧環境</li> </ol> | 版年<br>【】<br>(p.9 | ⊑などが<br>] ボタン&<br>9【3.(4) |
|              |                      | ② 冊子<br>ここ<br>する<br>画面 | F版を所<br>にリンク<br>ると冊子)<br>面へ移動し | 裁して<br>が貼<br>坂の<br>ノます | いる場<br>られ、ク<br>OPAC | 合は<br>パリッ<br>ご 詳 | へ移動します                                                          |                  |                           |

さらに詳しい使い方が知りたい方は、<u>医書. jp ご利用ガイド</u>をご覧ください。 (医学部分館ウェブサイト"データベース一覧"からも閲覧できます。